Importation indirecte de références provenant de la base de données CCHST (CCOSH) vers une bibliothèque EndNote

## Procédure

- 1. Effectuez une recherche dans la base de données CCHST et cochez les références à importer parmi la liste des résultats.
- 2. Cliquez sur **Soumettre**.
- 3. Cliquez sur l'onglet Enregistrements marqués.
- 4. Cliquez sur le bouton Imprtimer/Enregistrer.
- 5. Cliquez sur Prepare.
- 6. Ouvrez l'onglet Page de Internet Explorer et cliquez sur **Enregistrer sous**.
- 7. Dans la liste déroulante Type, sélectionnez Format Texte (\*.TXT). Cliquez sur Enregistrer.
- 8. Dans EndNote, cliquez sur le menu File > Import > file.
- 9. Cliquez sur le bouton **Choose File...** et sélectionnez le fichier **.txt** que vous avez enregistré sur votre ordinateur.
- 10. Dans le menu déroulant Import Option, sélectionnez le filtre d'importation OSH (CCOHS).

S'il n'apparaît pas dans la liste, sélectionnez **Other Filters...** Dans la fenêtre **Choose an Import Filter**, sélectionnez le filtre **OSH (CCOHS)**.

S'il n'y est pas, il vous faudra le télécharger sur le site <u>EndNote</u>. Enregistrez-le sous C > Program Files > EndNote X6 > Filters.

- 11. Aux champs Duplicates et Text Translation, sélectionnez Import All et Unicode (UTF-8).
- 12. Cliquez sur le bouton Import, vos références seront importées dans votre bibliothèque.

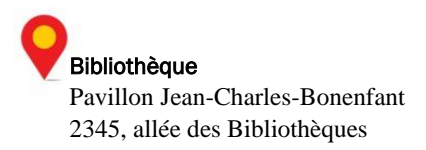